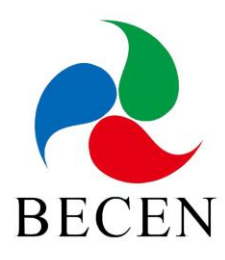

# **USER'S MANUAL**

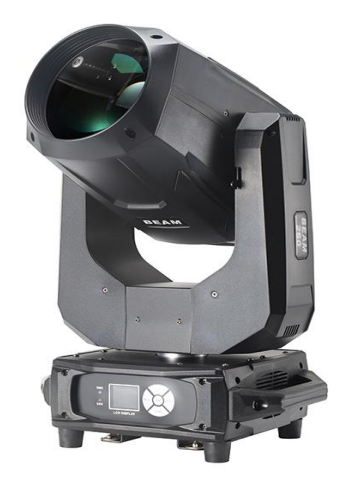

# Model: BC-M260 260W Beam Moving Head Light

# **Package Includes:**

- 1 x beam moving head light
- 1 x clamp
- 1 x handle
- 1 x safe cable
- 1 x power cable
- 1 x DMX cable

# Please read this manual before use

# Contents

| Chapter | 1 Safety Guidance and Technical Parameters1                                                  |
|---------|----------------------------------------------------------------------------------------------|
| 1.      | Safety guidance1                                                                             |
| 2.      | Technical Specifications                                                                     |
| Chapter | 2 Panel Operation                                                                            |
| 1.      | An Overview                                                                                  |
| 2.      | Operation4                                                                                   |
|         | 2.1. Please use visual touch or assisted input to operate the lamp (Touch-enabled product) 4 |
|         | 2.2. Input parameters                                                                        |
|         | 2.3. Set the Boolean parameter4                                                              |
|         | 2.4. Subparameter page (parameters)                                                          |
| 3.      | Function operations and parameter setting5                                                   |
|         | 3.1. Set the DMX address code                                                                |
|         | 3.2. Set working mode of the lamp                                                            |
|         | 3.3. Panel display settings                                                                  |
|         | 3.4. Scene mode                                                                              |
|         | 3.5. Set work parameters of the lamp                                                         |
|         | 3.6. Check current status of the lamp10                                                      |
| Chapter | 3 Description of Channels                                                                    |
| 1.      | Channel table11                                                                              |
| Chapter | 4 Common Failures and Matters Needing Attention14                                            |
| 1.      | Handling of common failures14                                                                |
| 2.      | Matters needing attention15                                                                  |
| 3.      | Matters needing attention when RDM is used16                                                 |
| 4.      | Installation of the lamp16                                                                   |
| 5.      | Declaration                                                                                  |

# Chapter 1 Safety Guidance and Technical Parameters

### Attention

The equipment is well packaged when it leaves the factory. Please follow the user's manual, and the machine failure is not covered by the warranty due to human reasons

# 1. Safety guidance

Please keep this instruction manual as a basis for a future consultation, and if you sell this product to other users, please make sure that they also get it.

- The lamp is only suitable for indoor drying places.
- The installation and operation of the lamps should be carried out by professionals.
- Don't let the child operate the machine.
- Use a safe rope when fixing the equipment, and hold up the bottom when moving the lamps.
- Equipment must be installed in a well-ventilated place, at least 50 cm from the adjacent level.
- Ensure that the vents are unobstructed to avoid overheating during lamp operation.
- Ensure that the supply voltage complies with the equipment supply voltage before operation.
- Please ground the electric conductor to prevent the electric shock.
- Do not operate lamps above  $40^{\circ}$ C.
- Do not connect the lamps directly to the dimming device.
- The new lamp may have little smoke or odor, and will disappear after 15 minutes of operation.
- Do not place combustible items next to the lamps when running to prevent fire risk.
- Before opening the lamp, please carefully check whether the power cord is damaged. If there is any damage, please replace it immediately.
- The surface temperature of the lamp can reach  $90^{\circ}$ C, do not touch with bare hands.
- Avoid flammable liquid, water, or metal and other electrical conductors from entering the lamp interior to avoid electric shock or fire. If any foreign body enters the lamp, please cut off the power supply immediately.
- Avoid operating in a dirty and dusty environment, and clean and maintain the lamps regularly.
- Do not touch the wire to prevent electric shock.
- Avoid winding the power cord with other wires.
- The distance between the lamp and the irradiation surface shall be greater than 12M.
- Disconnect the power supply before replacing the fuse or light bulb.
- Use the same model when replacing the fuse or light bulb.
- Severe operation failure occurs, please stop the use immediately.
- Do not turn on the lamp repeatedly.
- Please replace the lamp shell, lens or UV filter.
- There are no available parts inside the lamp, do not open the lamp shell without authorization

#### www.szbecen.com

- Do not operate the machine by yourself. Non-professional operation will cause damage to the equipment or functional failure. If maintenance is needed, please contact the nearest authorized service center.
- Cut off the power supply when the lamps are not used or repaired for a long time.
- To avoid fire or electric shock, do not expose the lamps to rain or wet areas.
- High temperature bulb explosion risk, do not open the lamp within 15 minutes of power failure.
- Please replace the bulb when damaged, heat-deformed or beyond its service life.
- Do not look directly at the lamps during their operation.
- The light bulb will be very hot when the lamp is running. Do not touch it with your bare hands.
- Do not operate the machine when the bulb is not without a protective cover or the housing is damaged.

# 2. Technical Specifications

- ♦ Light source: 280W
- Expected life of lamp bulbs: 2000 hours
- Color temperature: 7800K
- Voltage: AC100-240V,50/60HZ
- ◆ Total power: 400W
- Power port: Input/output port of Power Connector
- Signal interface: Three-core DMX/RDM signal input/output
- Advanced optical systems ensure clear image quality.
- ♦ Beam angel: 0-2 °
- Control panel: LCD color panel +5 buttons; Chinese and English display interface;
- Control mode: DMX512, RDM, self-propelled, master-slave, voice control functions
- Control channel: 16CH
- X-axis/Y-axis: 16-bit precision scanning; photoelectric reset system is used for horizontal and vertical direction of X-axis 540° and Y-axis 270°. Accidental collision error can be automatically retrieved and reset.
- Color disc: One fixed color disc; a total of 13 kinds of colors (including white); the two-way rainbow effect can achieve half-color, panchromatic, single and double color gradient and slow motions in positive and negative directions. It also has Hall, magnet positioning and automatic error correction function in any angle.
- Fixed pattern plate: One fixed pattern plate, 10 kinds of metal patterns +3 kinds of glass patterns. It also has Hall, magnet positioning and automatic error correction function in any angle.
- Dual Prism: It is equipped with a bi-directionally rotated and stacked 8 prism and a 16+8 Prism.
- Stroboscopic: Mechanical stroboscopic design is used; the stroboscopic frequency is as high as 1-14 times/second; the stroboscopic frequency speed can be adjusted arbitrarily and the smooth dimming is between 0% and 100%.
- Independent atomizing effect
- Independent seven-color sheets

- Dust-proof and oil-proof design
- Electronic ballast
- Bubble point system: The long-distance lamp bulb control system is designed to intelligently control the openness and closure of lamp bulbs control system in distance and effectively extend the service life of the lamp bulb.
- Speed regulation through intelligent fan: Intelligent fan speed control: The fan will automatically reduce its speed and reduce the noise of the fan when there is no point bubble or the lamp is under the strobos-closed light state so as to create good performance environments.
- Use DMX to connect and update the software.
- ♦ Work environment Maximum tolerable ambient temperature: 45 °C Maximum tolerable surface temperature: 65 °C The lowest acceptable operating temperature: -5 °C

# **Chapter 2 Panel Operation**

## 1. An Overview

- ◆ The schematic diagram of lamp panel is shown in Figure 1. The upper title shows names of the lamps and the lower part in the status bar, which shows signals of the current lamps and states and faults of the lamp bulb ("ERR" will be displayed when there is no fault information; otherwise, "NOR" will be displayed) and so on.
- This lamp supports DMX/RDM protocol. When the lamp is searched by the RDM console, the three letters "RDM" will appear on the panel to indicate that the lamp is enumerated normally.
- In order to display and operate similar "Android operating system", you can use your fingertip or blunt object to click corresponding items.

Note: Do not use sharp objects to click the display so as not to damage it.

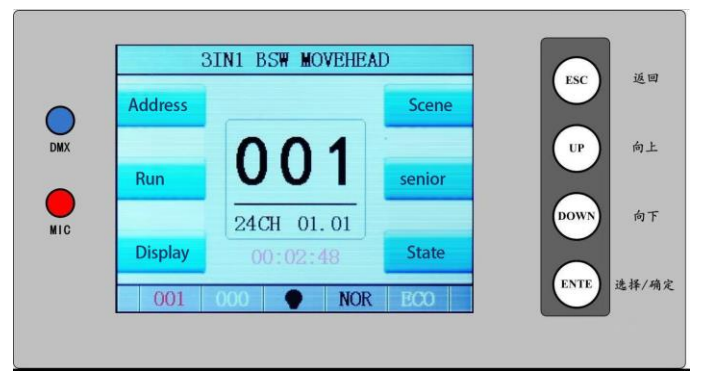

Figure 1 Schematic diagram of the display panel

# 2. Operation

#### 2.1 Please use visual touch or assisted input to operate the lamp (Touch-enabled

#### product)

- The left zone is TFT display area and the touch area. Click the panel with your finger or hard objects with dull surface and you can set parameters or view the status and do other operations.
- The right area is used for auxiliary input. If you do not use the touch function of TFT, you can use the auxiliary input to select the items you want to set or view and complete the operation.

#### 2.2 Input parameters

If values need to be input into the selected parameter items, the window as shown in Figure 2 will appear:

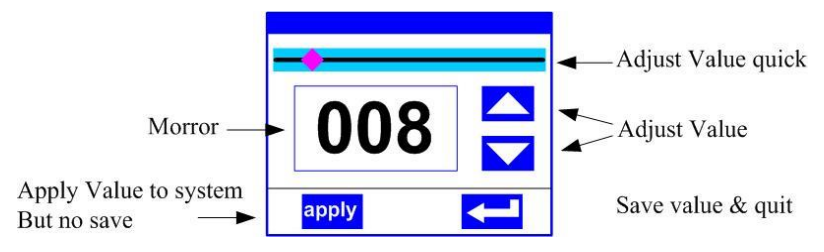

Fig 2. Number setting interface

- Set the value: You can directly pull the slider to quickly set the required value or click the "up" or "down" button on the right to set the required value accurately or use the auxiliary input to set related values.
- Apply the value: After data are well set by the "up" or "down" button, if you press the "Apply" button in the lower left corner, the value will be sent to the lamp button immediately, but it is not saved at that time.
- Save the value: Click the "OK" button in the lower right corner to save the current value to the internal memory. The saved values will be applied to the lamp next time you turn the lamp on.

#### 2.3 Set the Boolean parameter

- When the parameter is set to a Boolean value (such as ON or OFF), you only need to click corresponding items directly to switch the parameters. The modified parameters will be saved to the internal memory. Press the parameter option on the right and the corresponding options will become gray. After you release your hand, corresponding parameters will be changed and saved. If the parameter option is not the parameter you want to change, you can move your finger to another part of the screen and corresponding parameters will not change.
- Important Boolean parameters can be set through the window, as shown in Figure 3 below:

| SURE | ON |  |
|------|----|--|
|      |    |  |

Figure 3 Confirm the input window

#### 2.4 Sub-parameter page (parameters)

| Address setting                                                                                                    |                                                                                                    | 100                                                  |       | Address setting                                                                                                    | DMX mode                                                                                                    | 1                                                      | Address setting                                                                                                    | Language                                                                                                    | Chine                             | ese               |
|----------------------------------------------------------------------------------------------------|----------------------------------------------------------------------------------------------------|------------------------------------------------------|-------|----------------------------------------------------------------------------------------------------|----------------------------------------------------------------------------------------------------|--------------------------------------------------------|----------------------------------------------------------------------------------------------------|----------------------------------------------------------------------------------------------------|-----------------------------------|-------------------|
| Run setting                                                                                                    | 007                                                                                                    | Previ                                                | ous   | Run setting                                                                                                    | Self-propelled mode                                                                                                    |                                                        | Run setting                                                                                                    | Screen protection                                                                                                   | 0                                 | off               |
| Display setting                                                                                                    | 007                                                                                                    |                                                      |       | Display setting                                                                                                    | Voice-activated mode                                                                                                    |                                                        | Display setting                                                                                                    | Screen rotation                                                                                                    | forwa                             | ard               |
| Scene setting                                                                                                    | 17CH 01.07                                                                                                    | Ne                                                   | xt    | Scene setting                                                                                                    | Scene mode Au                                                                                                    | utomatic                                               | Scene setting                                                                                                    | Screen switch                                                                                                    | o                                 | on                |
| dvanced setting                                                                                                    |                                                                                                    |                                                      |       | Advanced setting                                                                                                    | Master-slave choice                                                                                                    | Slave                                                  | Advanced setting                                                                                                    | Screen correction                                                                                                   |                                   |                   |
| atus information                                                                                                    | Concession in the local division in the local division in the loca |                                                      |       | Status information                                                                                                    | On-off operation of the lam                                                                                                    | p bulb Off                                             | Status information                                                                                                    | -                                                                                                    |                                   | -                 |
| Esc                                                                                                    | Common mode                                                                                                    | Lamp                                                 | reset | Esc                                                                                                    |                                                                                                    |                                                        | Esc                                                                                                    |                                                                                                    |                                   |                   |
| Figure                                                                                                    | 6-1 Address s                                                                                                    | etting                                               |       | Figur                                                                                                    | e 6-2 Run setting                                                                                                    | 01                                                     | Fig                                                                                                    | ure 6-3 Displa                                                                                                    | y settin                          | g                 |
| Figure                                                                                                    | 6-1 Address s                                                                                                    | etting                                               |       | Figur                                                                                                    | e 6-2 Run setting                                                                                                    | 01                                                     | Fig                                                                                                    | ure 6-3 Displa                                                                                                    | y settin                          | ıg                |
| Figure<br>Address setting                                                                                                  | 6-1 Address s<br>[Sceneselection]<br>[ Scene time ]                                                                                                    | etting<br>1<br>25.3s                                 |       | Figur<br>Address setting                                                                                               | e 6-2 Run setting<br>X-axis Reverse<br>Y-axis Reverse                                                                                                    | OFF                                                    | Fig<br>Addresssetting                                                                                                    | ure 6-3 Displa<br>Mote information<br>Fault record                                                                  | y settin                          | ig<br>Þ           |
| Figure<br>Address setting<br>Run setting                                                                                   | 6-1 Address s<br>[Sceneselection]<br>[ Scene time ]<br>01 X-axis                                                                                                    | etting<br>1<br>25.3s<br>255                          | 1     | Figure<br>Address setting<br>Run setting                                                                               | e 6-2 Run setting<br>X-axis Reverse<br>Y-axis Reverse                                                                                                    | OFF<br>OFF<br>ON                                       | Fig<br>Address setting<br>Run setting                                                                                      | ure 6-3 Displa<br>Mote information<br>Fault record                                                                  | y settin                          | ng<br>>           |
| Figure<br>Address setting<br>Run setting<br>Display setting                                                                | 6-1 Address s<br>[Sceneselection]<br>[ Scene time ]<br>01.X-axis<br>02 X-axis                                                                                                    | etting<br>1<br>25.3s<br>255<br>135                   |       | Figure<br>Address setting<br>Run setting<br>Display setting                                                            | e 6-2 Run setting<br>X-axis Reverse<br>Y-axis Reverse<br>Optical coupling correction<br>X-axis officet                                                                    | OFF<br>OFF<br>n ON<br>010                              | Fig<br>Address setting<br>Run setting<br>Display setting                                                                   | Mote information<br>Fault record<br>Lamp status                                                                     | y settin                          | b<br>b<br>b<br>b  |
| Figure<br>Address setting<br>Run setting<br>Display setting<br>Scene setting                                               | 6-1 Address s<br>[sceneselection]<br>[ Scenetime ]<br>01.X-axis<br>02.Y-axis<br>03.Wenged                                                                                                    | 1<br>25.3s<br>255<br>135<br>000                      |       | Figure<br>Address setting<br>Run setting<br>Display setting<br>Scene setting                                           | e 6-2 Run setting<br>X-axis Reverse<br>Y-axis Reverse<br>Optical coupling correction<br>X-axis offset<br>Y-axis offset                                                    | OFF<br>OFF<br>n ON<br>010                              | Fig<br>Address setting<br>Run setting<br>Display setting<br>Scene setting                                                  | Mote information<br>Fault record<br>Lamp status<br>Version (<br>Light source time                                   | y settin<br>25. 0. 15<br>0н       | )<br>)<br>)<br>)  |
| Figure<br>Address setting<br>Run setting<br>Display setting<br>Scene setting<br>dvanced setting                            | 6-1 Address s<br>[sceneselection]<br>[ Scene time ]<br>01.X-axis<br>02.Y-axis<br>03.XY speed<br>04. Reset/function                                                                                                    | 1<br>25.3s<br>255<br>135<br>000<br>000               |       | Figure<br>Address setting<br>Run setting<br>Display setting<br>Scene setting<br>Advanced setting                       | e 6-2 Run setting<br>X-axis Reverse<br>Y-axis Reverse<br>Optical coupling correction<br>X-axis offset<br>Y-axis offset<br>Data hold                                       | OFF<br>OFF<br>ON<br>010<br>010<br>OFF                  | Fig<br>Address setting<br>Run setting<br>Display setting<br>Scene setting<br>Advanced setting                              | Mote information<br>Fault record<br>Lamp status<br>Version (<br>Light source time<br>Run time                       | y settin<br>05. 0. 15<br>0H<br>9H | )<br>)<br>)<br>)  |
| Figure<br>Address setting<br>Run setting<br>Display setting<br>Scene setting<br>dvanced setting<br>atus information        | 6-1 Address s<br>[Sceneselection]<br>[Scene time ]<br>01.X-axis<br>02.Y-axis<br>03.XY speed<br>04. Reset/function<br>05. Colour disk                                                                                                    | 1<br>25.3s<br>255<br>135<br>000<br>000<br>000        |       | Figure<br>Address setting<br>Run setting<br>Display setting<br>Scene setting<br>Advanced setting<br>Status information | e 6-2 Run setting<br>X-axis Reverse<br>Y-axis Reverse<br>Optical coupling correction<br>X-axis offset<br>Y-axis offset<br>Data hold<br>Lamp-on mode M                     | OFF<br>OFF<br>n ON<br>010<br>010<br>0FF<br>lanual open | Fig<br>Address setting<br>Run setting<br>Display setting<br>Scene setting<br>Advanced setting<br>Status information        | Are 6-3 Displation<br>Mote information<br>Fault record<br>Lamp status<br>Version (<br>Light source time<br>Run time | y settin<br>05. 0. 15<br>0H<br>9H | ig<br>b<br>b<br>b |
| Figure<br>Address setting<br>Run setting<br>Display setting<br>Scene setting<br>dvanced setting<br>atus information<br>Esc | 6-1 Addresss<br>[Sceneselection]<br>[ Scenetime ]<br>01.X-axis<br>02.Y-axis<br>03.XY speed<br>04.Reset/function<br>05.Colour disk<br>06.Pattern disk                                                                                                    | 1<br>25.3s<br>255<br>135<br>000<br>000<br>000<br>255 |       | Figure<br>Address setting<br>Display setting<br>Scene setting<br>Advanced setting<br>Status information<br>Esc         | e 6-2 Run setting<br>X-axis Reverse<br>Y-axis Reverse<br>Optical coupling correction<br>X-axis offset<br>Y-axis offset<br>Data hold<br>Lamp-on mode M<br>Factory settings | OFF<br>OFF<br>n ON<br>010<br>010<br>OFF<br>lanual open | Fig<br>Address setting<br>Run setting<br>Display setting<br>Scane setting<br>Advanced setting<br>Status information<br>Esc | Are 6-3 Displa<br>Mote information<br>Fault record<br>Lamp status<br>Version (<br>Light source time<br>Run time     | y settin<br>25. 0. 15<br>0H<br>9H | b<br>b<br>b       |

# **3.** Function operations and parameter setting

Enter the setting interface as shown in Figure 6-1:

- In the main interface, you can enter corresponding parameter setting interfaces by selecting the six buttons.
- In the parameter setting interface, you can press the blue option on the left to quickly switch to other setting interfaces.

#### 3.1 Set the DMX address code

DMX address and channel mode can be set through the page shown in Figure 6-1.

The menu settings of lamps optimize the address setting. Operations for several kinds of address setting are shown as follows:

- Select "Previous" or "Next", the address code of the precious one or the next one will be automatically calculated according to the current address code and channel data. They can be set quickly;
- Click the address code value and you can enter the numeric editing window where you can set any valid address codes. The lamp will automatically obtain current channel numbers of the lamp and automatically filter unusable address codes (512- current channel number).
- ◆ The lamp supports RDM protocol. You can set the address code of the lamp through RDM

remotely.

- Two buttons are provided:
- Channel mode: Different channel modes can be selected circularly;
- Lamp reset: Reset all motors.

#### **3.2 Set working mode of the lamp**

• Operations modes of the lamp can be set to control the lamp bulb according to the page shown in Figure 6-2. The lamp supports four operation modes (DMX mode, self-propelled mode, voice-activated mode and scene mode). Please refer to the previous section for parameter value setting. Detailed parameters are described as follows:

| DMX mode       | Under the console mode, it can receive DMX signal and RDM         |                                                         |  |  |  |  |  |
|----------------|-------------------------------------------------------------------|---------------------------------------------------------|--|--|--|--|--|
|                | signal.                                                           |                                                         |  |  |  |  |  |
|                | Under the c                                                       | onsole mode, it can receive DMX signal and RDM          |  |  |  |  |  |
|                | signal.                                                           |                                                         |  |  |  |  |  |
| Self-propelled | The lamp will be operated automatically according to the built-in |                                                         |  |  |  |  |  |
| mode           | program.                                                          |                                                         |  |  |  |  |  |
| Voice-activate | When the lamp detects strong sounds, the lamp will                |                                                         |  |  |  |  |  |
| d mode         | automatical                                                       | y run a scene according to the built-in program,        |  |  |  |  |  |
|                | otherwise, th                                                     | he last scene will continue.                            |  |  |  |  |  |
| Scene          | The lamp of                                                       | perates according to the scenes set; it supports the    |  |  |  |  |  |
| mode 01        | customized                                                        | editing of up to 10 scenes at most.                     |  |  |  |  |  |
|                | 1~10                                                              | Output specified scenarios                              |  |  |  |  |  |
|                | Automatic                                                         | Automatically output scenes in the sequence of          |  |  |  |  |  |
|                | operation                                                         | setting scene time (not 0). Scenes with time of 0       |  |  |  |  |  |
|                |                                                                   | will be automatically ignored.                          |  |  |  |  |  |
| Master-slave   | It will become                                                    | me effective when it is not under DMX mode; please      |  |  |  |  |  |
| choice         | select data                                                       | output mode and the lamp will automatically detect      |  |  |  |  |  |
|                | DMX statu                                                         | s and automatically switch output to prevent data       |  |  |  |  |  |
|                | conflicts.                                                        |                                                         |  |  |  |  |  |
|                | Console                                                           | The lamp will be operated according to the built-in     |  |  |  |  |  |
|                |                                                                   | program; if DMX has no signal, data will be output      |  |  |  |  |  |
|                |                                                                   | (synchronization); otherwise, no data will be output.   |  |  |  |  |  |
|                | Slave                                                             | The lamp will be operated according to the built-in     |  |  |  |  |  |
|                |                                                                   | program and will not output data (it will not be        |  |  |  |  |  |
|                |                                                                   | synchronized with other lamps).                         |  |  |  |  |  |
|                | Automatic                                                         | If DMX has no signal, lamp will be operated             |  |  |  |  |  |
|                | operation                                                         | according to the built-in program; otherwise, the       |  |  |  |  |  |
|                |                                                                   | lamp will be operated according to the DMX signal.      |  |  |  |  |  |
| On-off         | (Light sourc                                                      | es of lamp bulbs) A confirmation dialog box will pop    |  |  |  |  |  |
| operation of   | up; select "                                                      | sure" to confirm the current operation. Then, switch    |  |  |  |  |  |
| the lamp bulb  | on or off the                                                     | e lamp bulb and the time interval shall be set to be 30 |  |  |  |  |  |
|                | seconds.                                                          |                                                         |  |  |  |  |  |

#### **Operation** mode

| Close | Output of the current lamp bulb is turned off. |
|-------|------------------------------------------------|
| Open  | The current light output is turned on.         |

- Scene mode is suitable for single lamp or small numbers of scenes. You only need to output fixed scenes or operate a simple program. The console may not be connected; you only need to edit it on the scene page.
- If the light source of the lamp is the lamp bulb, you need to wait for 10 minutes after you turn off the lamp bulb. You can turn on the lamp bulb then.

#### **3.3 Panel display settings**

• The lamp supports Chinese-English settings and upside-down display. You can set corresponding parameter according to operations shown in Figure 6-3. Specific menu contents are shown in the table below:

| Language   | Set languages displayed                               |                                                             |  |  |  |
|------------|-------------------------------------------------------|-------------------------------------------------------------|--|--|--|
|            | English                                               | English display                                             |  |  |  |
|            | Chinese                                               | Chinese display                                             |  |  |  |
| Screen     | Set screen                                            | n display content or mode if there is no operation on the   |  |  |  |
| protection | screen within 30 seconds.                             |                                                             |  |  |  |
|            | Close Keep the last operation page; the screen is on. |                                                             |  |  |  |
|            | Mode 1                                                | The screen is off                                           |  |  |  |
|            | Mode 2                                                | Black screen; address code of current lamp will be          |  |  |  |
|            |                                                       | displayed on the bottom left corner.                        |  |  |  |
|            | Mode 3                                                | Display the trademark information, address code and         |  |  |  |
|            |                                                       | operation mode.                                             |  |  |  |
| Screen     | Set the dis                                           | play direction of the screen                                |  |  |  |
| rotation   | Close                                                 | Non-reverse display                                         |  |  |  |
|            | Open                                                  | Reverse display                                             |  |  |  |
|            | Automati                                              | Automatically detect lamp direction and switch the          |  |  |  |
|            | с                                                     | display direction.                                          |  |  |  |
| DMX        | Set the ind                                           | ication mode of DMX signal indicator lamp                   |  |  |  |
| indication | Mode 1                                                | It lights up when there is a signal and goes off when       |  |  |  |
|            |                                                       | there is no signal.                                         |  |  |  |
|            | Mode 2                                                | It goes off when there is a signal and lights up when       |  |  |  |
|            |                                                       | there is no signal.                                         |  |  |  |
|            | Mode 3                                                | If flashes when there is a signal and goes off when there   |  |  |  |
|            |                                                       | is no signal.                                               |  |  |  |
| Signal     | Set the bri                                           | ghtness of the signal indicator                             |  |  |  |
| indication | 1~10                                                  | 10 grades                                                   |  |  |  |
| brightness |                                                       |                                                             |  |  |  |
| Screen     | Set the bri                                           | ghtness of the screen backlight after there is no operation |  |  |  |
| backlight  | for 10 seco                                           | onds. All lights will be on during operation.               |  |  |  |
|            | 1~10                                                  | 10 grades                                                   |  |  |  |

#### Display settings

| Touch switch | Select whether to disable the touch screen; when the screen touch   |
|--------------|---------------------------------------------------------------------|
|              | is accidentally damaged, you may disable the touch function and     |
|              | use the auxiliary input to set the lamp.                            |
| Touch-screen | When the screen touch is not accurate, you can enter the correction |
| calibration  | page to correct the screen.                                         |

The lamp supports touch operation. If the touch screen does not work, you can enter the calibration page to rectify the touch precision of the touch screen again. Under normal situations, you should not enter this page. If the touch screen is damaged, please select "Disable Touch Switch".

#### 3.4 Scene mode

- Enter the page displayed on Figure 6-4 and the lamp will enter the scene editing mode. On this page, the lamp will not receive DMX console data. The edited data will be reflected to the lamp instantly.
- Contents of the page are based on the currently selected channel and the channel contents and orders displayed are the same as those of the lamp channel table. 10 scenes can be edited on this page and they are shown in the table below:

| Scene       | Select the scene to operate on at present |                                     |  |  |
|-------------|-------------------------------------------|-------------------------------------|--|--|
| selection   | 1~10                                      | Setup formats for 10 scenes         |  |  |
| Scene time  | Set the retention time of the cur         | rent scene on automatic mode; unit: |  |  |
|             | 0.1 second                                |                                     |  |  |
|             | 0                                         | The current scene does not          |  |  |
|             |                                           | participate in the automatic scene  |  |  |
|             |                                           | output                              |  |  |
|             | 1-255                                     | From 0 1 to 25.5 seconds            |  |  |
| 1. X-axis   | 0-255                                     | Set data for each channel so that   |  |  |
| •••••       | 0-255                                     | the display contents and orders can |  |  |
| •••••       | 0-255                                     | match the channel table for the     |  |  |
| N. function | 0-255                                     | lamp                                |  |  |

#### Scene mode

- If effective reset data are edited by the reset channel in the scene, the lamps will be reset. However, after that, values of corresponding reset channels will be automatically reset to zero so as to prevent multiple consecutive resets.
- Check this page to obtain the current channel table order of the lamp. Refer to the detailed channel description for channel data.

#### 3.5 Set work parameters of the lamp

• Enter the page shown in Figure 6-5 to adjust on-field parameters of the lamp and to facilitate field installation of the lamp:

Advanced settings

| X-axis reverse | Set the X-ax                                             | xis rotation direction                                    |  |  |  |  |
|----------------|----------------------------------------------------------|-----------------------------------------------------------|--|--|--|--|
|                | Close                                                    | Not reversed                                              |  |  |  |  |
|                | Open                                                     | Reverse                                                   |  |  |  |  |
| Y-axis reverse | Set the Y-axis rotation direction                        |                                                           |  |  |  |  |
|                | Close No                                                 | eversed                                                   |  |  |  |  |
|                | Open Rev                                                 | verse                                                     |  |  |  |  |
| Optocoupler    | Set whether                                              | the lamp can detect lost synchronization of X-axis and    |  |  |  |  |
| calibration    | Y-axis and o                                             | correct them.                                             |  |  |  |  |
|                | Close                                                    | No position correction after lost synchronization         |  |  |  |  |
|                | Open                                                     | Automatically correct the position after lost             |  |  |  |  |
|                |                                                          | synchronization and record failures for lost              |  |  |  |  |
|                |                                                          | synchronization                                           |  |  |  |  |
| X-axis offset  | Set the posi                                             | tion of the null point at X-axis of the lamp              |  |  |  |  |
|                | 4-150                                                    |                                                           |  |  |  |  |
| Y-axis offset  | Set the position of the null point at Y-axis of the lamp |                                                           |  |  |  |  |
|                | 4-48                                                     | -48                                                       |  |  |  |  |
| Data Retention | Set the outp                                             | ut state of the lamp when the lamp has no DMX signal.     |  |  |  |  |
|                | Close                                                    | No signal; the motor and light source return to the       |  |  |  |  |
|                |                                                          | position and state when it is well reset.                 |  |  |  |  |
|                | Open No signal; keep the last DMX data output            |                                                           |  |  |  |  |
| Light-up       | Set the way                                              | that the lamp bulb is started after it is powered on      |  |  |  |  |
| pattern        | Power-on                                                 | Start the lamp bulb first after it is powered on and then |  |  |  |  |
|                | bubble                                                   | reset the lamp 30seconds later.                           |  |  |  |  |
|                | Reset                                                    | Reset the lamp after it is powered on for three seconds;  |  |  |  |  |
|                | completion                                               | open the lamp bulb after it is well reset.                |  |  |  |  |
|                | bubble                                                   |                                                           |  |  |  |  |
|                | opened                                                   |                                                           |  |  |  |  |
|                | Start bubble                                             | e After it is well reset, manually turn on the lamp bulb  |  |  |  |  |
|                | manually                                                 | bulbs through the menu or the console.                    |  |  |  |  |
| Factory        | After the co                                             | onfirmation box pops out, you should select "SURE" and    |  |  |  |  |
| settings       | lamp parameters will return to the factory settings.     |                                                           |  |  |  |  |

- ◆ When the power-on bubble mode is used, the lamp will wait for the lamp bulb for 30 seconds to fully start the lamp bulb. As long as the internal voltage is stable enough, the reset program shall be started again. If the site has stable electricity capacity, the power-on lamp bulb mode is recommended.
- If the lamp fails to correct the position, please check whether the "Optocoupler calibration" is turned off.
- After the signal is removed, if the position of the lamp is not output according to the set value, please check "Data Hold" setting first.
- After the offset values of XY axes are set, please control XY with the maximum stroke and then check whether X and Y will not hit the positioning rod or shell after it is well set.

#### 3.6 Check current status of the lamp

٠

• You can check the information and real-time status of the lamp in the page shown in Figure 6-6 and to obtain the usage status of the lamp. If you need after-sales service, please provide the status information displayed on this page for judgment. The information is shown in the table below:

| Motor          | Display the information status of all motors and signals of the lamp |                                                          |  |  |
|----------------|----------------------------------------------------------------------|----------------------------------------------------------|--|--|
| information    | Hall                                                                 | If it is not displayed, it means that the motor is not   |  |  |
|                |                                                                      | corrected through Hall correction. 0 means that the      |  |  |
|                |                                                                      | motor has been away from the correction position point   |  |  |
|                |                                                                      | while 1 means that the motor is at the correction        |  |  |
|                |                                                                      | position point.                                          |  |  |
|                | Status                                                               | Display reset completion state of the motor              |  |  |
|                | X-axis                                                               | Display the real-time position fed back by the X-Axis    |  |  |
|                | Optocoupler                                                          |                                                          |  |  |
|                | Y-axis                                                               | Display the real-time position fed back by the Y-Axis    |  |  |
|                |                                                                      | Optocoupler                                              |  |  |
|                |                                                                      | Display the electrical level state of optocoupler on     |  |  |
|                | Optocoupler                                                          | X-Axis and Y-Axis. The binary system is used.            |  |  |
| Failure/status | Display recen                                                        | at 8 fault records when the lamp is reset and operated;  |  |  |
| record         | fault records                                                        | will not be saved after power is off. It is valid in the |  |  |
|                | current electri                                                      | c cycle.                                                 |  |  |
|                | Failure data                                                         | Total number of faults detected after power is on        |  |  |
|                | 12: :03                                                              | Power-on time when the fault appear; unit: minute.       |  |  |
|                | Hall failure                                                         | No effective Hall signal is detected by the motor when   |  |  |
|                |                                                                      | corresponding motor is reset                             |  |  |
|                | Hall short                                                           | The Hall signal of the motor is always valid when        |  |  |
|                | circuit                                                              | corresponding motor is reset.                            |  |  |
|                | Optocouple                                                           | No effective Optocoupler signal is detected when the     |  |  |
|                | failure                                                              | corresponding motor is reset.                            |  |  |
|                | Step failing                                                         | The corresponding motor steps out during operations of   |  |  |
|                | out                                                                  | the corresponding motor.                                 |  |  |
|                | Hit the rod                                                          | Hit the positioning rod when corresponding motor is      |  |  |
|                |                                                                      | reset.                                                   |  |  |
|                | Failure of                                                           | The lamp bulb accidentally goes off.                     |  |  |
|                | the lamp                                                             |                                                          |  |  |
|                | bulb                                                                 |                                                          |  |  |
|                | Sensor fault                                                         | Temperature sensor has abnormal signals.                 |  |  |
|                | Fan fault                                                            | The main fan does not work normally.                     |  |  |
| Lamp status    | Display key s                                                        | tatus data for the current lamp for reference            |  |  |
|                | Communica                                                            | 0~100%; Communication quality of internal data links     |  |  |
|                | tion                                                                 | of the lamps                                             |  |  |
|                | Error count                                                          | The total number of error frames detected after power is |  |  |

#### Status information

|              |                                                                      | on.                                                        |  |  |
|--------------|----------------------------------------------------------------------|------------------------------------------------------------|--|--|
|              | Light                                                                | Display the temperature of the current light source. ""    |  |  |
|              | source                                                               | means no detection.                                        |  |  |
|              | temperature                                                          |                                                            |  |  |
|              | Display                                                              | Display the temperature of the current display board or    |  |  |
|              | panel temperature of nearby places                                   |                                                            |  |  |
|              | temperature                                                          |                                                            |  |  |
|              | Sensor 1                                                             | Display the current motherboard temperature or the         |  |  |
|              | temperature                                                          | ambient temperature at the location where the main         |  |  |
|              |                                                                      | board is installed                                         |  |  |
| Version      | Display the i                                                        | nformation and version of the current lamp; serve as an    |  |  |
| information  | important refe                                                       | erence for after-sales maintenance                         |  |  |
|              | Equipment                                                            | Name of the lamp; it is the same as the RDM device         |  |  |
|              |                                                                      | information                                                |  |  |
|              | Model                                                                | The model number of lamp; it is same as the model          |  |  |
|              | number                                                               | number information of RDM                                  |  |  |
|              | Display                                                              | The firmware version and serial number of the display      |  |  |
|              | board                                                                | board                                                      |  |  |
|              | Main board                                                           | The firmware version and serial number of the              |  |  |
|              | 1                                                                    | motherboard 1                                              |  |  |
| Light source | Record the to                                                        | tal cumulative time of lamp sources turned on; the unit is |  |  |
| time         | minute. It can                                                       | n be manually cleared by users and used as a reference     |  |  |
|              | time for regular maintenance of light sources.                       |                                                            |  |  |
| Lamp time    | Record total lamp opening time. Unit: minute. It can not be cleared. |                                                            |  |  |

# **Chapter 3 Description of Channels**

# **1** Channel table

- The lamp has 16 channel modes.
- Orders of channels can be checked in the scene mode. The channel mode can be set in the "Address Settings" page and detailed data are shown in the following table:

| Channel | Name          | Value | Description       |
|---------|---------------|-------|-------------------|
| CH1     | X-axis        | 0-255 | 0-540 °           |
| CH2     | Y-axis        | 0-255 | 0-270 °           |
| СНЗ     | X-axis fine   | 0-255 |                   |
|         | tuning        | 0-233 |                   |
| СН4     | Y-axis fine   | 0.255 |                   |
| CI14    | tuning        | 0-233 |                   |
| CH5     | XY speed      | 0-255 | From fast to slow |
| CH6     | Pulverization | 0-127 | No                |

#### Channel table

|      |          | 128-255 | Insert the atomization               |
|------|----------|---------|--------------------------------------|
| CH7  |          | 0-3     | Close the light                      |
|      |          | 4-103   | Pulse strobe from slow to fast       |
|      |          | 104-107 | Open the light                       |
|      | Strobing | 108-207 | Gradual strobing from slow to fast   |
|      |          | 208-212 | Open the light                       |
|      |          | 213-251 | Random strobing from slow to fast    |
|      |          | 252-255 | Open the light                       |
| CH8  | Dimming  | 0-255   | 0-100% Dimming                       |
|      | 0        | 0-9     | White light                          |
|      |          | 10-14   | White light + Color 1 (Red)          |
|      |          | 15-19   | Color 1 (Red)                        |
|      |          | 20-24   | Color 1 (Red) + Color 2 (Orange)     |
|      |          | 25-29   | Color 2 (Orange)                     |
|      |          | 30-34   | Color 2 (Orange) + Color 3 (Blue)    |
|      |          | 35-39   | Color 3 (Blue)                       |
|      |          | 40-44   | Color 3 (Blue)+ Color 4 (Green)      |
|      |          | 45-49   | Color 4 (Green)                      |
|      |          | 50-54   | Color 4 (Green)+ Color 5 (Yellow)    |
|      |          | 55-59   | Color 5 (Yellow)                     |
|      |          | 60-64   | Color 5 (Yellow) + Color 6 (Purple)  |
|      |          | 65-69   | Color 6 (Purple)                     |
|      |          | 70-74   | Color 6 (Purple) + Color 7 (Dark     |
|      |          |         | Blue)                                |
|      |          | 75-79   | Color 7 (Dark Blue)                  |
|      |          |         | Color 7 (Dark Blue)+ Color 8 (Light  |
| GUIO |          | 80-84   | yellow)                              |
| CH9  | Color    | 85-89   | Color 8 (Light yellow)               |
|      |          |         | Color 8 (Light yellow)+ Color 9      |
|      |          | 90-94   | (olivine)                            |
|      |          | 95-99   | Color 9 (olivine)                    |
|      |          | 100-104 | Color 9 (olivine) + Color 10 (Rose   |
|      |          |         | Red)                                 |
|      |          | 105-109 | Color 10 (Rose Red)                  |
|      |          | 110-114 | Color 10 (Rose Red) + Color 11       |
|      |          |         | (Tangerine)                          |
|      |          | 115-119 | Color 11 (Tangerine)                 |
|      |          | 120-124 | Color 11 (Tangerine)+ Color 12 (CTO) |
|      |          | 125-129 | Color 12 (CTO)                       |
|      |          | 130-134 | Color 12 (CTO)+ Color 13 (CTB)       |
|      |          | 135-139 | Color 13 (CTB)                       |
|      |          | 145-149 | Color 13 (CTB)+white light           |
|      |          | 150-203 | Forward flow from fast to slow       |
|      |          | 204-255 | Reserve flow from slow to fast       |
|      |          |         |                                      |

|      |                            | 0-4              | White light                                        |
|------|----------------------------|------------------|----------------------------------------------------|
|      |                            | 5-9              | Pattern 1                                          |
|      |                            | 10-14            | Pattern 2                                          |
|      |                            | 15-19            | Pattern 3                                          |
|      |                            | 20-24            | Pattern 4                                          |
|      | Pattern                    | 25-29            | Pattern 5                                          |
|      |                            | 30-34            | Pattern 6                                          |
|      |                            | 35-39            | Pattern 7                                          |
|      |                            | 40-44            | Pattern 8                                          |
|      |                            | 45-49            | Pattern 9                                          |
|      |                            | 50-54            | Pattern 10                                         |
|      |                            | 55-59            | Pattern 11                                         |
|      |                            | 60-64            | Pattern 12                                         |
|      |                            | 65-69            | Pattern 13                                         |
|      |                            | 70-125           | Forward flow from fast to slow                     |
| CH10 |                            | 126-130          | Stop                                               |
|      |                            | 131-190          | Reverse flow from slow to fast                     |
|      |                            | 191-195          | Pattern 1 shakes                                   |
|      |                            | 196-200          | Pattern 2 shakes                                   |
|      |                            | 201-205          | Pattern 3 shakes                                   |
|      |                            | 206-210          | Pattern 4 shakes                                   |
|      |                            | 211-215          | Pattern 5 shakes                                   |
|      |                            | 216-220          | Pattern 6 shakes                                   |
|      |                            | 221-225          | Pattern 7 shakes                                   |
|      |                            | 226-230          | Pattern 8 shakes                                   |
|      |                            | 231-235          | Pattern 9 shakes                                   |
|      |                            | 236-240          | Pattern 10 shakes                                  |
|      |                            | 241-245          | Pattern 11 shakes                                  |
|      |                            | 246-250          | Pattern 12 shakes                                  |
|      |                            | 251-255          | Pattern 13 shakes                                  |
|      | Prism                      | 0-63             | Remove the prism                                   |
| QU11 |                            | 64-127           | Insert prism 1                                     |
| CHII |                            | 128-191          | Insert prism 2                                     |
|      |                            | 192-255          | Insert Prism 1 and Prism 2                         |
|      | Autorotation<br>of prism 1 | 0-64             | 0-400 °                                            |
| CU12 |                            | 65-127           | Forward flow from fast to slow                     |
| CH12 |                            | 128-191          | Stop                                               |
|      |                            | 192-255          | Reverse flow from slow to fast                     |
|      | Autorotation<br>of prism 2 | 0-64             | 0-400 degrees                                      |
| CU12 |                            | 65-127           | Forward flow from fast to slow                     |
| CHI3 |                            | 128-191          | Stop                                               |
|      | or priorit =               | 1                | 1                                                  |
| h    | or priorit 2               | 192-255          | Reverse flow from slow to fast                     |
|      |                            | 192-255          | Reverse flow from slow to fast                     |
| CH14 | Focusing                   | 192-255<br>0-255 | Reverse flow from slow to fast<br>From far to near |

|      |                    | 128-255 | Insert seven colors                    |
|------|--------------------|---------|----------------------------------------|
|      | Reset/lamp<br>bulb | 100-105 | Turn off the lamp bulb after more than |
|      |                    |         | three seconds.                         |
|      |                    | 200-205 | Turn on the lamp bulb after more than  |
|      |                    |         | three seconds.                         |
| CU16 |                    | 210-215 | Reset the XY after more than three     |
| СПІО |                    |         | seconds.                               |
|      |                    | 220-235 | Reset effects after more than three    |
|      |                    |         | seconds                                |
|      |                    | 240-255 | Reset effects after more than three    |
|      |                    |         | seconds                                |

# Chapter 4 Common Failures and Matters Needing Attention

# 1. Handling of common failures

The lamp contains the microcomputer circuit boards, high voltage power supply and other professional parts. In order to ensure your safety and the service life of the product, non-professionals should not dismount lamps and related accessories.

#### **1.1 The lamp bulb is off (except LED light source)**

Possible reasons: Lamp bulb is not completely cooled or the lamp bulb reaches its service life. Please handle them as follows:

- The lamp bulb is not fully cooled down because of abnormal operation. The lamp shall be cooled down for more than 10 minutes so that its inside parts can be operated normally. Then, start the power supply again.
- Check whether the lamp bulb has reached its service life and replace the new lamp bulb in time.
- Check whether the lamp bulb and lines of the lighting apparatus suffers from electric leakage, falling or poor contact;
- Change new lamp lighter.
  - 1. The light beam is dim

2. Possible reasons: The lamp bulb has been used for a long time or the light path is not clean. Please handle them by using the following methods:

- Check whether the lamp bulb has reached their service life. Please change new lamp bulb.
- Check whether optical parts or the lamp bulbs are clean and whether there is dust accumulated on the lamb bulb and optical devices. Clean and maintain the lamb bulbs and other parts regularly.

1. Blurry pattern projection

• Check whether the electronic focusing channel value is appropriate for the current projection distance.

1. The lamp works intermittently

Possible reasons: Internal circuits are under the protection state. Please handle this matter according to the following methods:

- Check whether the fan is running properly or has been dirty, which can lead to higher internal temperature;
- Check whether the internal temperature control switch is in a closed state;
- Check whether the lamp bulb has reached service life and replace it with a new lamp bulb.

1. The lamp is not controlled by the console after it is reset normally.

2.Possible reasons: The signal lines have faults or parameters of the lamp are not set normally. Please handle this matter according to the following methods:

- Check the starting address code and the connection situation of DMX signal line (whether the signal line cable is in good condition and the connection ports have been loosed or not).
- Install a signal amplifier and a 120-ohm terminal resistor;

1. The lamp can not be started

2.Possible reasons: Possible reasons: Poor line contact. Please handle this matter according to the following methods:

- Check whether the fuse wire on the power input socket has been fused. If so, please replace the fuse wire in time;
- Vibration of the lamp in long distance transportation leads to bad contact;
- Check the input power supply, computer board and other plug-in devices.

# 2. Matters needing attention

- Check whether the power supply at local areas can meet rated voltage requirements and whether the leakage protector and over-current protector can meet the load requirements;
- Do not use the power cord whose insulation layer has been damaged. Do not lap the power cord on other wires.
- Lamp refrigerates through strong wind, which may lead to the accumulation of dust. Therefore, the lamp, especially its heat vent, shall be cleaned every month, otherwise, the it will be blocked by dust accumulation, which may lead to poor heat dissipation and abnormal situation of the lamp.
- When the lamp is installed, the fixing screws must be tightened and safety cable must be equipped. They shall be checked regularly.
- When the lamp is installed and positioned, the site on the surface of the lamp shall be 10 meters away from any inflammable explosive material, be 2.5 meters away from the light objects. Please do not install the lamp directly on surfaces of inflammable materials.
- The continuous working time of the lamp should not exceed 10 hours and the interval between consecutive starting time should not be less than 10 minutes, otherwise, lamp bulbs may not be normally triggered because of overheating protection;
- The closing time of the on-off valve should not exceed 5 minutes. If the light needs to be turned

off for a long time, the light gun shall be turned off by the console (the light gun control channel).

- In order to ensure that many lamps can better comply with scene effects, the lamps should not be kept in the present uncompleted scene before it starts the next scene. This state should be less than three minutes and you should ensure that more than one lamps can be operated synchronously;
- When the lamps are used, if some lamps become abnormal, you should stop using them immediately so as to prevent the occurrence of other failures.

# **3.**Matters needing attention when RDM is used

- Use a console or host device that supports RDM protocol console;
- Bi-directional amplifier shall be used because traditional unidirectional amplifiers are not suitable for RDM protocol, which requires feedback data. Unidirectional amplifier will block the returned data and lead to the failure in searching for the lamp.
- All lamps must be set to DMX mode and there shall only be one host on one signal line;
- ♦ A 120ohm impedance matching resistor must be inserted between terminal 2 and terminal 3 of the terminal plug. When there are long signal lines, the reduction of signal reflection will make differential signals more stable, which is beneficial to improving the communication quality.
- In the case where lamps can be controlled by DMX but can not be searched by RDM, you should check the signal amplifier first. Then, you need to check whether either signal line 2 or signal line 3 is not well contacted.

### 4.Installation of the lamp

Use RS-485 cable conforming to specifications (shielding function, 120ohm characteristic impedance, 22-24 AWG, low capacitance) shall be used. Do not use microphone cables or cables with different specified characteristics. Terminals must be connected through a 3-pin or 5-pin XLR male/female connector. (Minimum 1/4 W).

Important hint: The wires should not contact each other or be connected with metal

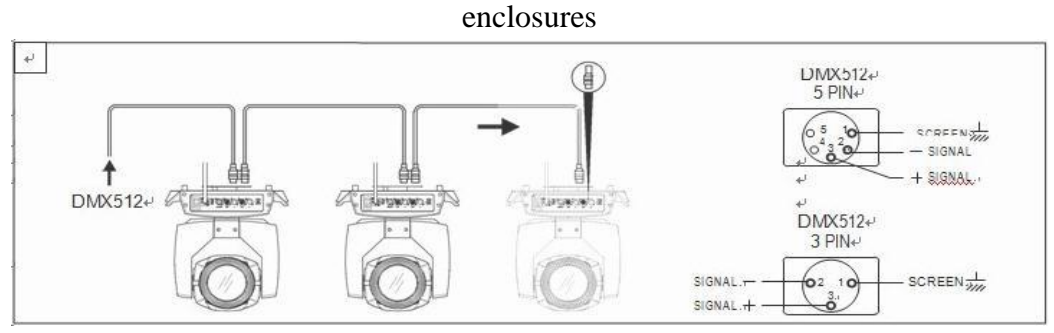

Fig. 4 Schematic diagram for DMX signal line connection

- The lamps can be placed horizontally, hung diagonally and hung upside down. Be sure to install them correctly when they are hung diagonally and upside down.
- ♦ As what is shown in Figure 5, before you position the lamps, you should confirm that the installation site is stable. If the lamps are hung reversedly, you must ensure that the lamps should not fall down from the support frame. Therefore, you need to pass a safety rope through

the support frame and the handle of the lamp so as to ensure the safety and prevent the lamps from falling down or sliding.

- When the lamps are installed and debugged, no pedestrian is allowed to pass underneath. You should check the safety ropes regularly to see whether they are worn and whether the hook screws are loose.
- Our company will not take any responsibility for consequences caused by falling lamps which are not stably installed.

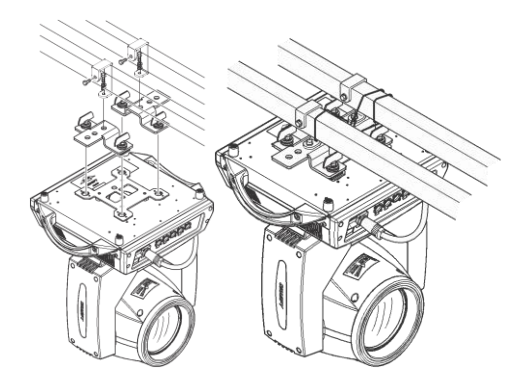

Fig. 5 Schematic diagram for the lamp hung upside down

### **5.Declaration**

- This product has intact performance and complete packaging when it is delivered out of the factory. All users should strictly follow warnings and operating instructions stated above. Any damage caused by our using this product improperly will not be guaranteed by our company. The dealer will not be responsible for any malfunction or problem caused by operations done not according to the operation manual.
- This manual is subject to technical changes without prior notice.

#### ShenZhen BECEN Stage Equipment Co., Ltd

Add: Room 501,5th floor, Yishenrong industrial park, Xihuan road,

ShaJing,BaoAn,Shenzhen,GuangDong,China

Website: www.szbecen.com

www.becenstage.com

Tel: 86-13410588234

Email: sales01@szbecen.com

sales02@szbecen.com

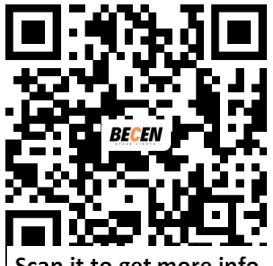

Scan it to get more info